**MDTP Diagnostic Tutorial** 

## **Emailing Student Letters**

Note: Instructions given in this document assumes at least one class has taken an exam.

1) Click on "**MDTP DIAGNOSTIC**" in the top left of the screen to go to the dashboard.

| MDTP                                              | DIAGNOSTIC        |                       |                          | ① Hi Joku | Il Sorensen 🗸     |
|---------------------------------------------------|-------------------|-----------------------|--------------------------|-----------|-------------------|
| Classes V Re                                      | Resources V       |                       |                          | Search    | Q                 |
| All Classes<br>Assigned Tests<br>Class Enrollment | nt<br>zrasses (3) |                       | All My Classes           | + Add     | Home<br>New Class |
| INSTRUCTOR                                        | SCHOOL NAME       | TERM                  | CLASS NAME               | PERIOD    |                   |
| 1 Sorensen, Joku                                  | okull Harmonia    | School Year 2020-2021 | Sorensen 7th Grade Per 1 | 1         |                   |
| 2 Sorensen, Joku                                  | okull Harmonia    | School Year 2020-2021 | Sorensen 8th Grade Per 2 | 2         |                   |
| 2 Sorensen, Joku                                  | okuli Harmonia    | School Year 2020-2021 | Sorensen 8th Grade Per 2 | 2         |                   |

This document has been prepared as a supportive tool to MDTP copyrighted materials and should not be modified without the consent of the MDTP Director's Office.

DIP

A Tool For Teachers

2) Click on the action button next to the class and select "View".

| M | IDTP DI          | AGNOSTI     | С                     |                          | ① Hi Jokul    | I Sorensen 🗸 🗸    |
|---|------------------|-------------|-----------------------|--------------------------|---------------|-------------------|
| C | Classes V Resour | ces ∨       |                       |                          | Search        | Q                 |
| С | urrent Class     | es (3)      |                       | All My Classes           | + Add         | Home<br>New Class |
|   | INSTRUCTOR       | SCHOOL NAME | TERM                  | CLASS NAME               | PERIOD        |                   |
| 1 | Sorensen, Jokull | Harmonia    | School Year 2020-2021 | Sorensen 7th Grade Per 1 | 1             |                   |
| 2 | Sorensen, Jokull | Harmonia    | School Year 2020-2021 | Sorensen 8th Grade Per 2 | ♥ View ✓ Edit |                   |
| 3 | Sorensen, Jokull | Harmonia    | School Year 2020-2021 | Sorensen 7th Grade Per 4 | 4             | ß                 |

This is the class page. You are able to view class details, assigned tests, and enrolled students.

### Sorensen 7th Grade Per 1

| Instructor:         | Sorensen, Jokull      |
|---------------------|-----------------------|
| School Name:        | Harmonia              |
| Term:               | School Year 2019-2020 |
| Period:             | 1                     |
| Edit Class - Delete |                       |

### Assigned Tests (3)

+ Add New Assignment

|    |     | SCHOOL NAME | FACULTY          | TEST TITLE                     |                                 | START DATE | CODE   | ACTIVE | CODE EXPIRES              |               |
|----|-----|-------------|------------------|--------------------------------|---------------------------------|------------|--------|--------|---------------------------|---------------|
|    | 1   | Harmonia    | Sorensen, Jokull | Assessment of Preparedness for | 7th Grade Mathematics (7M40A15) | 04/22/2019 | D7ENT  | No     | Aug 15, 2019, 12:00:00 AM |               |
|    | 2   | Harmonia    | Sorensen, Jokull | Assessment of Preparedness for | 7th Grade Mathematics (7M40A15) | 05/15/2019 | S8NCJ  | No     | Jun 22, 2019, 5:30:00 PM  |               |
|    | 3   | Harmonia    | Sorensen, Jokull | Assessment of Preparedness for | 7th Grade Mathematics (7M40A15) | 08/06/2019 | EK8KX  | No     | Aug 6, 2019, 12:00:00 AM  |               |
| Er | nro | lled Stud   | ents (9)         |                                |                                 |            |        | 🔒 Pr   | int preview + Add No      | ew Enrollment |
|    |     | FIRST NAME  |                  | LAST NAME                      | STUDENT ID                      |            | ACTIVE |        |                           |               |
| 1  |     | braham      |                  | butler                         | 10                              |            | Yes    |        |                           |               |

3) Click on the action button next to the test and select "Report".

### Sorensen 7th Grade Per 1

| Instructor:         | Sorensen, Jokull      |
|---------------------|-----------------------|
| School Name:        | Harmonia              |
| Term:               | School Year 2019-2020 |
| Period:             | 1                     |
| Edit Class - Delete |                       |

### Assigned Tests (3)

+ Add New Assignment

|    |     | SCHOOL NAME | FACULTY          | TEST TITLE                    |                                   | START DATE | CODE   | ACTIVE | CODE EXPIRES       |                                |
|----|-----|-------------|------------------|-------------------------------|-----------------------------------|------------|--------|--------|--------------------|--------------------------------|
|    | 1   | Harmonia    | Sorensen, Jokull | Assessment of Preparedness fo | r 7th Grade Mathematics (7M40A15) | 04/22/2019 | NSQP7  | No     | Aug 26, 2019, 5:30 | :00 PM                         |
| ٠  | 2   | Harmonia    | Sorensen, Jokull | Assessment of Preparedness fo | r 7th Grade Mathematics (7M40A15) | 05/15/2019 | S8NCJ  | No     | Jun 22, 2019, 5:39 | View Report                    |
|    | 3   | Harmonia    | Sorensen, Jokull | Assessment of Preparedness fo | r 7th Grade Mathematics (7M40A15) | 08/06/2019 | EK8KX  | No     | Aug 6, 2019, 12:00 | Proctor Exam                   |
| En | rol | led Stud    | ents (9)         |                               |                                   |            |        | 🖨 Prin | nt preview +       | 節 Delete<br>Add New Enrollment |
|    |     | FIRST NAME  |                  | LAST NAME                     | STUDENT ID                        |            | ACTIVE |        |                    |                                |
| 1  |     | braham      |                  | butler                        | 10                                |            | Yes    |        |                    |                                |

4. This is the summary page for the report. Click the "Email Student Results" button.

| Classes V Resources V<br>Kesources V<br>Kesour | Search             | Q         |
|----------------------------------------------------------------------------------------------------|--------------------|-----------|
|                                                                                                    | Home / Assignments | / Summary |
| Summary Topic Summary Item Analysis Answer Timings Individual Results                                                                                                    |                    |           |

| Class Name:         | Sorensen 7th Grade Per 1 (1) |
|---------------------|------------------------------|
| Date:               | 04/22/2019                   |
| Number of students: | 9                            |
| Number of items:    | 40                           |
| Average Score:      | 20.22 (50.56%)               |

### **Class Average Topic Scores**

For each topic, the height of its bar displays the average percent correct, the average number of correct responses is printed in its column. You may also hover over each bar to view the ratio of the number of items correct and the total number of items in each topic, and click each bar to drill into the topic's items.

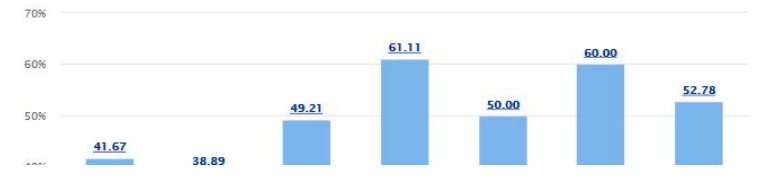

### Students at or above Critical Level

|                                           |               |                   |                   | Export as Excel    |
|-------------------------------------------|---------------|-------------------|-------------------|--------------------|
| TOPICA                                    | ITEM<br>COUNT | CRITICAL<br>LEVEL | NO.OF<br>STUDENTS | STUDENT<br>PERCENT |
| DAST: Data Analysis & Statistics          | 4             | 3                 | 2                 | 22%                |
| DECM: Decimals & Percents; Absolute Value | 6             | 4                 | 1                 | 11%                |
| FRAC: Fractions, including Applications   | 7             | 5                 | 4                 | 44%                |

Only students that have data for this assignment will appear on this page.

| Select All | First Name | Last Name | Student ID | Email                                      |  |
|------------|------------|-----------|------------|--------------------------------------------|--|
|            |            |           |            | Missing email addresses may be added here. |  |
| 2          | Braham     | Butler    | 98523      | bbutler@harmonia.edu                       |  |
|            |            |           |            | bbutler2@harmonia.edu                      |  |
|            |            |           |            | bbutters@narmonia.edu                      |  |
| 2          | Cecelia    | Solberg   | 64510      | csolberg@harmonia.edu                      |  |
|            |            |           |            | Email 2                                    |  |
|            |            |           |            | Email 3                                    |  |
| 2          | Corms      | Gauthier  | 37035      | cgauthier@harmonia.edu                     |  |
|            |            |           |            | Email 2                                    |  |
|            |            |           |            | Email 3                                    |  |
| 2          | Medley     | Vonk      | 65643      | mvonk@harmonia.edu                         |  |
|            |            |           |            | Email 2                                    |  |
|            |            |           |            | Email 3                                    |  |
| 2          | Oliver     | Wong      | 64532      | owong@harmonia.edu                         |  |

If student emails have been added, the emails will be displayed. Select which students to email their results.

| Select All | First Name | Last Name | Student ID | Email                                      |
|------------|------------|-----------|------------|--------------------------------------------|
|            |            |           |            | Missing email addresses may be added here. |
|            | braham     | butler    | 10         | Email 1                                    |
|            |            |           |            | Email 2                                    |
|            |            |           |            | Email 3                                    |
| 0          | cecelia    | solberg   | 11         | Email 1                                    |
|            |            |           |            | Email 2                                    |
|            |            |           |            | Email 3                                    |
| 2          | corms      | gauthier  | 12         | Email 1                                    |
|            |            |           |            | Email 2                                    |
|            |            |           |            | Email 3                                    |
| 2          | medley     | vonk      | 13         | Email 1                                    |
|            |            |           |            | Email 2                                    |
|            |            |           |            | Email 3                                    |

If student emails have not been added, you may add student emails directly from this page.

# To learn more about adding student emails, see the **"Adding Student Emails to an Existing Class"** tutorial for more details.

### This is what it looks like when the results have been sent. Emails are sent during off-peak hours (7 PM - 6 AM).

| MDTF           | <b>DIAG</b>            | NOSTIC               | )             |           |                    |                        | () Hi Joshua Cho                   |
|----------------|------------------------|----------------------|---------------|-----------|--------------------|------------------------|------------------------------------|
| Regions $\lor$ | Districts $\checkmark$ | Schools $\checkmark$ | Classes ∨     | Tests V   | Admin $\checkmark$ | Resources V            | Search                             |
| Student result | emails were sent       | successfully!        |               |           |                    |                        |                                    |
| Back to Previo | us Page                |                      |               |           |                    |                        | Home / Assignments / Summa         |
| Summary        | Topic Summary          | Item Analysis        | Answer Timing | s Individ | ual Results        |                        |                                    |
| Algebra        | 1/Integra              | ted Math             | 1 Readine     | ess Tes   | st (AMR            | 45A19) Student Results | Email Student Results 🛛 🖾 Export a |

| Class Name:         | LaPointe Per 1 (1) |  |  |
|---------------------|--------------------|--|--|
| Date:               | 05/12/2021         |  |  |
| Number of students: | 2                  |  |  |
| Number of items:    | 45                 |  |  |
| Average Score:      | 1 (2.22%)          |  |  |

### **Class Average Topic Scores**

For each topic, the height of its bar displays the average percent correct, the average number of correct responses is printed in its column. You may also hover over each bar to view the ratio of the number of items correct and the total number of items in each topic, and click each bar to drill into the topic's items.

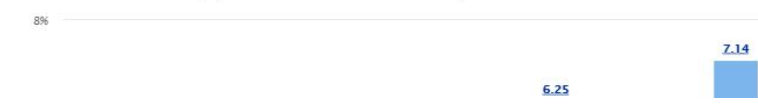

### Students at or above Critical Level

|                                                |               |                   |                   | Export as Excel    |
|------------------------------------------------|---------------|-------------------|-------------------|--------------------|
| TOPICA                                         | ITEM<br>COUNT | CRITICAL<br>LEVEL | NO.OF<br>STUDENTS | STUDENT<br>PERCENT |
| DAPS: Data Analysis & Probability & Statistics | 5             | 3                 | 0                 | 0%                 |

DECM Desimals including Applications December

### This is an example of the email that students receive. Emails are sent from the address mdtptesting@ucsd.edu.

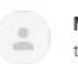

MDTP Testing Administrator <mdtptesting@ucsd.edu> to me + 12:01 AM (13 hours ago) 🔥 🔦 👘

Harmonia

### To: Butler, Braham

Here are the diagnostic results from the Algebra 1/Integrated Math 1 Readiness Test (AMR45A19), that you have recently taken. Your Score, the Critical Level, and the Total Possible score for each topic are reported below. The Critical Level for each topic is what MDTP considers to be the minimum number of correct responses for you to show adequate preparation in that topic.

|                                                                                                 | Your  | Critical | Total    |
|-------------------------------------------------------------------------------------------------|-------|----------|----------|
|                                                                                                 | Score | Level    | Possible |
| Congratulations! Your results indicate that you have done well in each of the following topics: |       |          |          |
| Data Analysis & Probability & Statistics                                                        | 3     | 3        | 5        |
| Decimals, including Applications; Percents; Absolute Value                                      | 4     | 4        | 6        |
| Geometric Measurement & Coordinate Geometry                                                     | 5     | 5        | 8        |
| However, your results indicate you need review in the following topics:                         |       |          |          |
| Linear Equation & Inequalities                                                                  | 4     | 5        | 7        |
| Your results indicate you need substantial review in the following topics:                      |       |          |          |
| Exponents & Square Roots; Scientific Notation                                                   | 1     | 3        | 4        |
| Functions & their Representations                                                               | 2     | 4        | 5        |
| Fractions, including Applications                                                               | 2     | 4        | 6        |
| Integers                                                                                        | 0     | 3        | 4        |

Your total score is 21 out of 45, which is 47%. We hope you find this information helpful. Please contact your teacher for specific activities and assignments that will aid in any necessary review.

Disclaimer: This message was sent by your student's teacher or school/district administrator via the MDTP testing platform. MDTP never sends results to student's or their parents directly

If a new student takes the test after an email has been sent, it is possible to send the results to only the new student. Add their email and select only the new student, then click "**Send**".

| J | rempo   | VUIIK    | 04004 | tvonkenannonia.euu      |
|---|---------|----------|-------|-------------------------|
|   |         |          |       | Email 2                 |
|   |         |          |       | Email 3                 |
| ) | Violeta | Bergfalk | 35454 | vbergfalk@harmonia.edu  |
|   |         |          |       | Email 2                 |
|   |         |          |       | Email 3                 |
| j | Fiona   | Welles   | 79545 | fwelles@harmonia.edu    |
|   |         |          |       | Email 2                 |
|   |         |          |       | Email 3                 |
| ) | Joanne  | Velk     | 49465 | jvelk@harmonia.edu      |
|   |         |          |       | Email 2                 |
|   |         |          |       | Email 3                 |
|   | New     | Student  | 100   | newstudent@harmonia.edu |
|   |         |          |       | Email 2                 |
|   |         |          |       | Email 3                 |
|   |         |          |       |                         |

Due to potential negative implications from sending emails to students from combined reports, this feature is only available at the class level.

| MDTP DIAGNOS                   | 🛞 Hi Only Full School Admin 🗸                                                                                      |                              |
|--------------------------------|----------------------------------------------------------------------------------------------------|------------------------------|
| Schools V Classes V Resource   | es ∽                                                                                                    | Search Q                     |
| Back to Previous Page          |                                                                                                    | Home / Assignments / Summary |
| Summary Topic Summary Item Ana | alysis Answer Timings Individual Results                                                                           |                              |
| Assessment of Prepare          | dness for 6th Grade Mathematics (6M35A20) Student Results                                                          | Export as pdf                |
| Class Name:                    | Test Deleting 2<br>Test Deleting<br>Teacher delete old term with student data<br>Test Deleting 2<br>LaPointe Per 2 |                              |
| Date:                          | 09/14/2020                                                                                                    |                              |
| Number of students:            | 7                                                                                                    |                              |
| Number of items:               | 35                                                                                                    |                              |
| Average Score:                 | 3 (8.57%)                                                                                                    |                              |
|                                |                                                                                                    |                              |
|                                |                                                                                                    |                              |

### Class Average Topic Scores

30%

25%

For each topic, the height of its bar displays the average percent correct, the average number of correct responses is printed in its column. You may also hover over each bar to view the ratio of the number of items correct and the total number of items in each topic, and click each bar to drill into the topic's items.

### Students at or above Critical Level

|                |               |                   |                   | Export as Excel |
|----------------|---------------|-------------------|-------------------|-----------------|
| TOPIC          | ITEM<br>COUNT | CRITICAL<br>LEVEL | NO.OF<br>STUDENTS | STUDENT         |
| DECM: Decimals | 5             | 3                 | 0                 | 0%              |

This document has been prepared as a supportive tool to MDTP copyrighted materials and should not be modified without the consent of the MDTP Director's Office.

28.57